# Kinematická simulácia pracovných režimov robota IRB6000 (firma ABB)

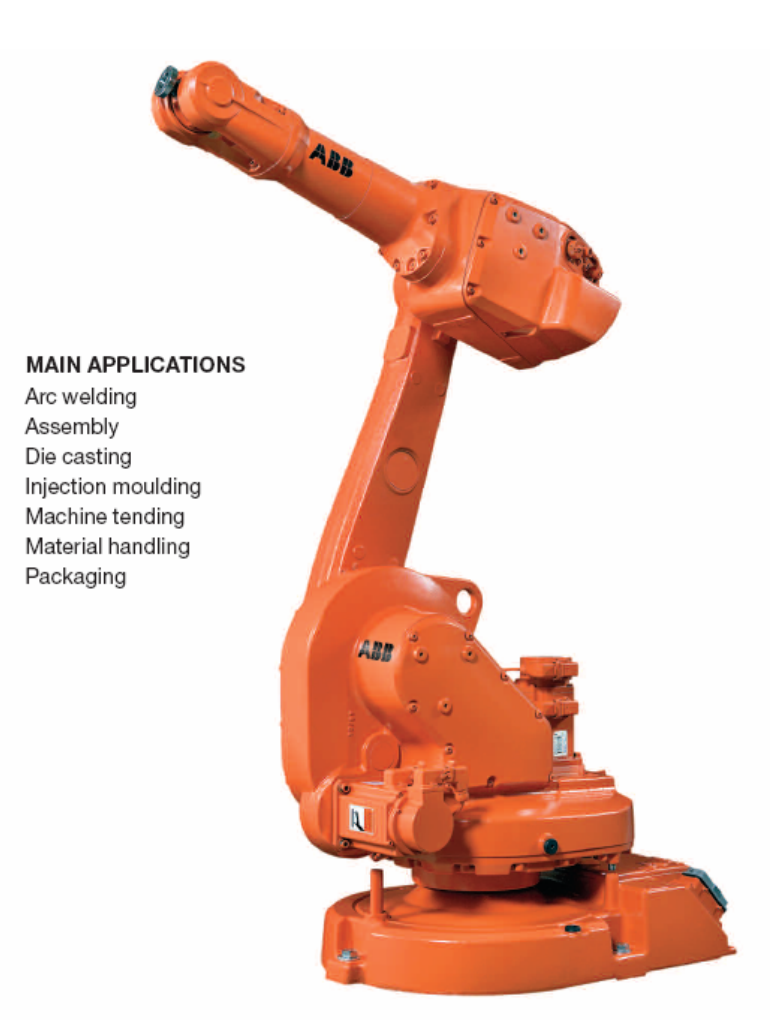

Cieľom tohto cvičenia je oboznámenie sa pracovným postupom a modelovacími prvkami programu MSC.ADAMS\View. Našou úlohou bude vykonať kinematickú analýzu pracovného režimu predloženého robota. Pracovný režim si rozdelíme na tri časti (fázy):

- 1. Prípravná fáza
- 2. Zváranie
- 3. Zakončenie (návrat do východiskovej polohy)

# 1. FÁZA - Príprava

### 1. Určujúce body

Ako prvé je potrebné určiť polohy kľúčových bodov, ktoré nám charakterizujú hlavné črty mechanizmu (rozmery jednotlivých ramien, polohy rotačných spojení ...)

Sú to nasledujúce body:

- 1. Marker\_1 [0.0, 150.0, 0.0]
- 2. Marker\_2 [150.0, 486.5, 200.0]
- 3. Marker\_3 [150.0, 1186.5, 150.0]
- 4. Marker\_4 [150.0, 1186.5, 0.0]
- 5. Marker\_5 [464.0, 1186.5, 0]
- 6. Marker\_6 [750.0, 1186.5, 0]
- 7. Marker\_7 [815.0, 1186.5, 0.0]
- 8. Marker\_8 [1060.0, 1222.0, 0.0]
- 9. Marker\_9 [1159.0, 1098.0, 0.0]
- 10. Marker\_10 [1212.6954, 832.8807, -106.0]
- 11. Marker\_11 [1550.0, 950.0, 0.0]
- 12. Marker\_12 [1080.0, 614.0, -306.0]
- 2. Vytvorenie geometrie

Najprv si utvoríme tzv. drôtový model geometrie robota. Jednotlivé geometrické reprezentácie telies budú tvorené nehmotnými lomenými čiarami. Tento konštrukčný prvok má názov Construction Geometry: Polyline a tvoríme ho výberom príslušných markerov. Pre vytváranie neuzavretých lomených priamok odškrtnite v Main Toolboxe políčko Closed. Markery vyberáme ľavým tlačidlom myši (Ľ) a tvorenie lomených čiar ukončujeme pravým tlačidlom (R). Po utvorení telesa pomocou lomenej čiary nám program oznámi, že dané teleso nemá žiadnu hmotnosť, teda nie je možné vykonať dynamickú analýzu. Tieto oznamy môžeme ignorovať, pretože budeme vykonávať iba analýzy kinematické. Postup:

- 1. Base Ground (nie je potrebné modelovať)
- 2. Column (Marker\_1 Marker\_2)
- 3. Arm\_1 (*Marker\_2 Marker\_3*)
- 4. Arm\_2 (*Marker\_4 Marker\_5*)
- 5. Arm\_3 (*Marker\_5 Marker\_6*)
- 6. Bracket (*Marker\_6 Marker\_7*)

- 7. Welding\_Torch (Marker\_7 Marker\_8 Marker\_9)
  - i. V mieste Markera\_7 vytvoríme Marker\_700 patriaci telesu Welding\_Torch (Zväčšíme jeho ikonu)
- 3. Vytvorenie geometrických väzieb medzi jednotlivými telesami robota

Pre určenie osi rotácie jednotlivých rotačných spojení je treba v Main Toolboxe prepnúť položku Normal to Grid na Pick feature.

- 1. Joint\_1 ( *Joint: Revolute*, Pick Feature, Column Base, Marker\_1, Marker\_1.Y)
- 2. Joint\_2 ( *Joint: Revolute*, Pick Feature, Arm\_1 Column, Marker\_2, Marker\_2.Z)
- 3. Joint\_3 ( *Joint: Revolute*, Pick Feature, Arm\_2 Arm\_1, Marker\_3, Marker\_3.Z)
- 4. Joint\_4 ( *Joint: Revolute*, Pick Feature, Arm\_3 Arm\_2, Marker\_5, Marker\_5.X)
- 5. Joint\_5 ( *Joint: Revolute*, Pick Feature, Bracket Arm\_3, Marker\_6, Marker\_6.Z)
- 6. Joint\_6 ( Joint: Revolute, Tool Bracket, Marker\_7, Marker\_7.X)
- 4. Výpočet počtu stupňov voľnosti (DOF)
  - 1. (R) List information about database object (modré písmeno " i " vpravo dole)
  - 2. Verfy the model, ... (fajka)
  - 3. Report:

VERIFY MODEL: .model

6 Gruebler Count (approximate degrees of freedom)6 Moving Parts (not including ground)6 Revolute Joints

This model has one or more degree of freedom and there are parts without mass properties. Check the following parts to ensure that they are valid without mass properties specified: Part .model.Column has no center-of-mass marker Part .model.Column has no mass Part .model.Arm\_1 has no center-of-mass marker Part .model.Arm\_2 has no center-of-mass marker Part .model.Arm\_2 has no center-of-mass marker Part .model.Arm\_2 has no center-of-mass marker Part .model.Arm\_3 has no center-of-mass marker Part .model.Arm\_3 has no center-of-mass marker Part .model.Bracket has no center-of-mass marker Part .model.Bracket has no center-of-mass marker Part .model.Bracket has no mass Part .model.Welding\_Torch has no center-of-mass marker Part .model.Welding\_Torch has no mass

6 Degrees of Freedom for .model

There are no redundant constraint equations.

Model verified successfully

#### 5. Vytvorenie kinematických väzieb

- 1. Motion\_1 (*Rotational Joint Motion*, Joint\_1)
- 2. Motion\_2 (*Rotational Joint Motion*, Joint\_2)
- 3. Motion\_3 (*Rotational Joint Motion*, Joint\_3)
- 4. Motion\_4 (*Rotational Joint Motion*, Joint\_4)
- 5. Motion\_5 (*Rotational Joint Motion*, Joint\_5)
- 6. Motion\_6 (*Rotational Joint Motion*, Joint\_6)

Keďže sme modelu odobrali všetkých 6 stupňov voľnosti kinematickými väzbami môžeme v tejto fáze spustiť kinematickú analýzu. Dĺžka simulácie je 1 sekunda a počet krokov 500.

Keďže sme nedefinovali predpisy funkcií pohybu, program zadal do každej kinematickej väzby predpis f = 30d\*time pre funkciu premiestnenia (displacement). Pre predpísaný pohyb robota je však potrebné zadefinovať konkrétny priebeh natočenia pre každý teleso. Na tento účel použijeme funkciu step (použiť Help).

### 6. Import geometrie obrobku a prípravku

Obrobok (Workpiece) a prípravok (Fixture) modelovať nebudeme, ale importujeme si pripravenú zostavu obrobku a prípravku vo formáte parasolid (\*.xmt\_txt):

Main Menu: File >> Import >> File Type: Parasolid, File to Read: ... \Fixture\_Assembly.xmt\_txt, Model Name: model Ďalej vytvoríme rotačnú geometrickú väzbu medzi prípravkom a rámom:

Joint\_7 (*Joint: Revolute*, Fixture – Ground, Marker\_12, Marker\_12.Z) a obrobok spojíme napevno s prípravkom:

Joint\_8 ( *Joint: Fixed*, Workpiece – Fixture, napr. poloha 750,0,0) Nakoniec predpíšeme pohyb telesu obrobku v rotačnej väzbe:

Motion\_7 (*Rotational Joint Motion*, Joint\_7)

s funkciou

Motion\_6 - 0

Po spustení simulácie s časom 10 sekúnd a 500 krokov sa presvedčíme, že model vykonáva vyžadovaný pohyb.

# 2. FÁZA – Zváranie

V tejto fáze musíme pridať do modelu dve prídavné geometrické väzby, ktoré nám zabezpečia správnu polohu zváracieho horáka (Welding Torch) k obrobku (Workpiece) počas procesu zvárania. Horák si musí počas celého procesu zvárania udržiavať konštantnú vzdialenosť a natočenie voči pohybujúcemu sa obrobku. Tieto podmienky nám zaručia <u>sférická väzba</u> medzi horákom a obrobkom a <u>primárna väzba</u> udržujúca natočenie horáka v konštantnej polohe voči rámu. Tieto geometrické väzby však nie sú aktívne počas prípravnej prvej fázy, preto ich musíme aktivizovať až vtedy, keď sa zvárací horák priblíži na predpísanú vzdialenosť k obrobku. Ak chceme celý pracovný proces namodelovať v jednom slede, musíme použiť riadenie simulácie pomocou simulačného skriptu, ktorým riadime priebeh simulácie. Taktiež si musíme uvedomiť, že markery definujúce prídavné geometrické väzby musíme lokalizovať a orientovať tak, aby na začiatku druhej fázy mali zhodnú polohu a orientáciu so svojím partnerom v spojení.

Na tento účel si uložíme model v polohe na konci prípravnej fázy:

Main Menu: Simulate >> Interactive Control >> Tlačidlo Save the model, at the simulated position, in the database under a new name >> New Model: IRB\_1600\_WP, kde WP znamená Welding Position.

Analysis: .model.Last\_Run,

Frame: 501.

Týmto spôsobom sme si vytvorili v našom projekte ďalší model s názvom IRB\_1600\_WP. Medzi jednotlivými modelmi sa prepíname:

Main Menu: View >> Model ...

V modeli IRB\_1600\_WP musíme teraz určiť polohy a orientácie markerov ktoré budú patriť prídavným spojeniam. Keďže prídavné väzby budú viazať teleso Welding\_Torch, bude výhodné definovať tieto markery v súradnom systéme nejakého markera patriaceho telesu Welding\_Torch. Z tohto dôvodu sme na začiatku vytvorili Marker\_700.

Sférickú väzbu budeme polohovať v Markeri\_10 (v modeli IRB1600), takže si pomocou polohovacích nástrojov určíme polohu a natočenie Markera\_10 voči Marker\_700 v modeli IRB\_1600\_WP:

Main Toolbox: Position: (R) Reposition object relative to view coordinates ... >> f (x) >> Marker\_10, Marker\_700.

Main Toolbox: Position: (R) Reposition object relative to view coordinates ... >>  $f(\Theta) >> Marker_{10}, Marker_{700}.$ 

Ak teraz modifikujeme polohu a orientáciu Markera\_10, zistíme, že je naviazaná na polohu Markera\_700:

Location: (LOC\_RELATIVE\_TO({370.4424916353, -108.0640359301, -2.4319311115}, . IRB\_1600\_WP.Welding\_Torch.MARKER\_700)) Orientation: (ORI\_RELATIVE\_TO({180.0, 100.0, 255.0}, .IRB\_1600\_WP.Welding\_Torch.MARKER\_700))

Vrátime sa do modelu IRB1600 a vytvoríme spomínané prídavné geometrické väzby. Main Menu: View >> Model ... >> IRB1600

Joint\_1 ( Joint: Sperical, Workpiece – Welding\_Torch, Marker\_10)

Ak sa pozrieme do miesta teraz vytvorenej geometrickej väzby, vidíme, že program v tomto mieste vytvoril ďalšie dva markery patriace telesu Workpiece (Marker\_38) a telesu Welding\_Torch (Marker\_39). Marker\_39 je potrebné modifikovať, aby mal túto polohu nie na začiatku simulácie (teda v súčasnej polohe), ale až na konci prípravnej fázy. Preto Markeru\_39 predpíšeme polohu a orientáciu podľa zistení z modelu IRB\_1600\_WP:

(R) klik Marker\_39 >> Modify >>
Location: (LOC\_RELATIVE\_TO({370.4424916353, -108.0640359301, -2.4319311115},
.IRB\_1600.Welding\_Torch.MARKER\_700))
Orientation: (ORI\_RELATIVE\_TO({180.0, 100.0, 255.0}, .
IRB\_1600.Welding\_Torch.MARKER\_700))

Ikona sférického spojenia sa nám tým pádom rozdelí na dve polgule spojené čiarou, čo nám indikuje, že spojeniu sme zadali nenulové počiatočné podmienky. Ak by sme teraz vykonali simuláciu, program by nám oznámil chybové hlásenie, pretože sústava je preurčená, teda s danými predpísanými pohybmi a väzbami nie je schopná pohybu. Teraz vytvoríme primárnu väzbu ktorú budeme polohovať v Markeri\_11 (v modeli IRB1600), takže si opäť pomocou polohovacích nástrojov určíme polohu a natočenie Markera\_11 voči Markeru\_700 v modeli IRB\_1600\_WP:

Main Toolbox: Position: (R) Reposition object relative to view coordinates ... >> f (x) >> Marker\_11, Marker\_700.

Main Toolbox: Position: (R) Reposition object relative to view coordinates ... >>  $f(\Theta) >> Marker_{11}$ , Marker\_700.

Ak teraz modifikujeme polohu a orientáciu Markera\_11, zistíme, že je naviazaná na polohu Markera\_700:

Location: (LOC\_RELATIVE\_TO({344.6147894891, -65.5146855537, -371.5522450987}, .IRB\_1600\_WP.Welding\_Torch.MARKER\_700))

Orientation: (ORI\_RELATIVE\_TO({180.0, 100.0, 255.0},

.IRB\_1600\_WP.Welding\_Torch.MARKER\_700))

Vrátime sa do modelu IRB1600 a vytvoríme spomínanú primárnu geometrickú väzbu:

Main Menu: View >> Model ... >> IRB1600

Main Toolbox: (R) Joint: Revolute >> Joint: Palette >> Joint Primitive: Orientation (Welding\_Torch, ground, Marker\_11)

Ak sa pozrieme opäť do miesta práve vytvorenej geometrickej väzby, vidíme, že program v tomto mieste vytvoril ďalšie dva markery patriace telesu Welding\_Torch (Marker\_40) a rámu (Marker\_41). Marker\_40 je opäť potrebné modifikovať, aby mal túto polohu nie na začiatku simulácie (teda v súčasnej polohe), ale až na konci prípravnej fázy. Preto Markeru\_40 predpíšeme polohu a orientáciu podľa zistení z modelu IRB\_1600\_WP:

(R) klik Marker\_40 >> Modify >>
Location: (LOC\_RELATIVE\_TO({344.6147894891, -65.5146855537, -371.5522450987},
.IRB\_1600.Welding\_Torch.MARKER\_700))
Orientation: (ORI\_RELATIVE\_TO({180.0, 100.0, 255.0},
.IRB\_1600.Welding\_Torch.MARKER\_700))

Opäť sledujeme zmenu ikony spojenia, čo indikuje vložené začiatočné podmienky.

Model si uložíme pod pracovným názvom IRB\_1600\_1.bin.

Keďže v momentálnom stave nemôžeme spustiť simuláciu pracovných režimov robota interaktívne v jednom slede, vytvoríme simulačný skript, v ktorom budú zadefinované jednotlivé pracovné režimy pomocou príkazov pre ADAMS/Solver. Najpodstatnejšou časťou nášho simulačného skriptu budú príkazy na aktiváciu a deaktiváciu jednotlivých geometrických väzieb, konkrétne prídavnej sférickej a prídavnej primárnej geometrickej väzby. Jednotlivé entity sa v programe ADAMS dajú deaktivovať a aktivovať aj "ručne": (R) na entitu a zvoliť poslednú položku (De)active.

Ešte pred samotnou tvorbou simulačného scriptu si vytvoríme merač natáčania obrobku (dôležité je, aby sa obrobok počas zvárania otočil o 360° okolo svojej osi – teda aby bol zavarený po celom obvode):

Utvoríme marker potrebný na meranie natočenia obrobku Main Toolbox: Construction Geometry: Maker (Add to part: Workpiece, poloha: Marker\_10) Práve vytvorený marker premenujeme na Makrer\_400.

Utvoríme merač natočenia obrobku

Main Menu: Build >> Measure >> Function >> New ...

Do prostredia Function Builderu napíšeme funkciu: AZ(MARKER\_400), čo znamená Angle about Z of Marker\_400. Názov bude mať MEA\_WP\_Angle a jednotky treba prepnúť na angle.

Ďalej je potrebné vytvoriť senzor, ktorý zastaví pohyb prípravku, ak sa prípravok otočí práve o 360°. Aby sme dosiahli čo najväčšiu presnosť, tesne pred dosiahnutím natočenia obrobku na 360° zjemníme simulačný krok na 0.001 sekundy. To dosiahneme použitím ďalšieho senzora.

Postup pri vytváraní senzorov: Main Menu: Simulate >> Sensor >> New ...

Zjemnenie simulačného kroku

| Modify sensor                                     | 🏷 Modify sensor                                     |  |
|---------------------------------------------------|-----------------------------------------------------|--|
| Name SENSOR_STEP                                  | Name SENSOR_WP_Angle                                |  |
| Event Definition: Run-Time Expression             | Event Definition: Run-Time Expression 💌             |  |
| Expression .IRB_1600.MEA_WP_Angle                 | Expression IRB_1600.MEA_WP_Angle                    |  |
| Event Evaluation: None                            | Event Evaluation: None                              |  |
| C Non-Angular Values C Angular Values             | C Non-Angular Values C Angular Values               |  |
| equal _                                           | equal _                                             |  |
| Value 357.0                                       | Value 360.0                                         |  |
| Error Tolerance 1.0E-003                          | Error Tolerance 1.0E-003                            |  |
| Standard Actions:                                 | Standard Actions:                                   |  |
| Generate additional Output Step at event          | ☐ Generate additional Output Step at event          |  |
| I Set Output Stepsize 0.001 □ Set Output Stepsize |                                                     |  |
| Terminate current simulation step and             | Terminate current simulation step and               |  |
|                                                   | C Stop<br>C Continue simulation script or ACF file. |  |
| Special Actions:                                  | Special Actions:                                    |  |
| Set Integration Stepsize                          | Set Integration Stepsize                            |  |
| Restart Integrator     Restart Integrator         |                                                     |  |
| Refactorize Jacobian                              | Refactorize Jacobian                                |  |
| Dump State Variable Vector                        | Dump State Variable Vector                          |  |
| <b>I W</b>                                        |                                                     |  |
| OK Apply Cancel                                   | OK Apply Cancel                                     |  |

Zastavenie pohybu prípravku

Teraz už môžeme pristúpiť k vytvoreniu simulačného scriptu.

Main Menu: Simulate >> Simulation Script >> New ... Script: SIM\_SCRIPT\_1 Script Type: ADAMS/Solver Commands

Znenie scriptu:

! PREPARATION (Prípravná fáza)

DEACTIVATE/JOINT, ID=9!(Deaktivácia sférickej väzby)DEACTIVATE/JPRIM, ID=1!(Deaktivácia primárnej väzby)SIMULATE/TRANSIENT, END=10.0, STEPS=500!(Spustenie simulácie)

! WELDING (Zváranie)

DEACTIVATE/MOTION, ID=2,3,4,5,6!(Deaktivácia pohybov 2,3,4,5,6)ACTIVATE/JOINT, ID=9!(Aktivácia sférickej väzby)ACTIVATE/JPRIM, ID=1!(Aktivácia primárnej väzby)MOTION/7, VEL, FUN=step(time,10,0,10.001,45d)!(Spustenie pohybu prípravku)SIMULATE/TRANSIENT, END=20.0, STEPS=500!(Spustenie simulácie)

! ENDING (Ukončenie)

| DEACTIVATE/JOINT, ID=9           | !(Deaktivácia sférickej väzby)           |
|----------------------------------|------------------------------------------|
| DEACTIVATE/JPRIM, ID=1           | !(Deaktivácia primárnej väzby)           |
| ACTIVATE/MOTION, ID=2,3,4,5,6    | !(Aktivácia pohybov 2,3,4,5,6)           |
| DEACTIVATE/SENSOR, ID=2          | !(Deaktivácia senzora)                   |
| MOT/7, VEL, FUN=0                | !(Zastavenie pohybu obrobku a prípravku) |
| SIMULATE/TRANSIENT, END=18.2, S' | ГЕРS=100 !( <i>Spustenie simulácie</i> ) |

Okno simulačného skriptu zatvoríme tlačidlom OK.

Spustíme simuláciu ovládanú našim skriptom: Main Menu: Simulate >> Scripted Controls ... a tlačidlom Start Simulation spustíme simuláciu. Model robota prevedie prípravný režim a režim zvárania. Model si priebežne uložíme pod názvom IRB\_1600\_2.bin

## 3. FÁZA – Ukončenie

Aj keď simulačný script už obsahuje aj tretiu fázu (Ending), predsa treba ešte definovať telesám Arm\_1, Arm\_2, Bracket a Welding\_Torch také pohyby, aby sa

dostali do východiskovej polohy ako na začiatku simulácie. Docielime to tým, že k jednotlivým predpísaným pohybom pripojíme nasledujúce funkcie zo skupiny step:

Motion\_2 : + step(time,18.1,0,18.2,30d) Motion\_3 : +step(time,18.1,0,18.2,-45d) Motion\_5 : +step(time,18.1,0,18.2,90d) Motion\_6 : +step(time,18.1,0,18.2,-100d)

Model si uložíme pod menom IRB\_1600\_3.bin

## Vyhodnotenie (pohyby servomotorov)

Keďže model robota vykonal už celý pracovný cyklus, môžeme pristúpiť k vyhodnoteniu niektorých veličín. Napríklad nás zaujíma, aký má byť predpísaný pohyb telesa Arm\_2 voči telesu Arm\_1 počas procesu zvárania. Počas priebehu prvej a tretej fázy pracovného cyklu je tento pohyb explicitne definovaný pomocou funkcií step, no počas zvárania (2. fázy) je tento pohyb vyvolaný pôsobením prídavných geometrických väzieb, aktívnych iba počas procesu zvárania. V skutočnosti, na reálnom mechanizme robota tieto prídavné geometrické väzby neexistujú. My ich používame ako pomôcky práve na určenie vzájomných pohybov jednotlivých telies robota počas zvárania.

Určenie potrebného priebehu vzájomného natočenia telies Arm\_2 a Arm\_3

Na tento účel si vytvoríme merač, ktorý bude snímať vzájomné natočenie markerov patriacich telesám Arm\_1 a Arm\_2.

Main Toolbox: Construction Geometry: Marker (Add to part: Arm\_1, poloha Marker\_3, Marker premenujeme na Marker\_4a)

Main Toolbox: Construction Geometry: Marker (Add to part: Arm\_2, poloha Marker\_3, Marker premenujeme na Marker\_4b)

Vytvoríme merač natočenia osi Z Markera\_4b okolo Marera\_4a:

Main Menu: Build >> Measure >> Function >> New ... do prostredia Function Buildera napíšeme:

AZ(Marker\_4b, Marker\_4a), Názov merača bude: MEA\_Joint\_3 (lebo meriame natočenie v spojení Joint\_3), jednotky treba nastaviť na Angle.

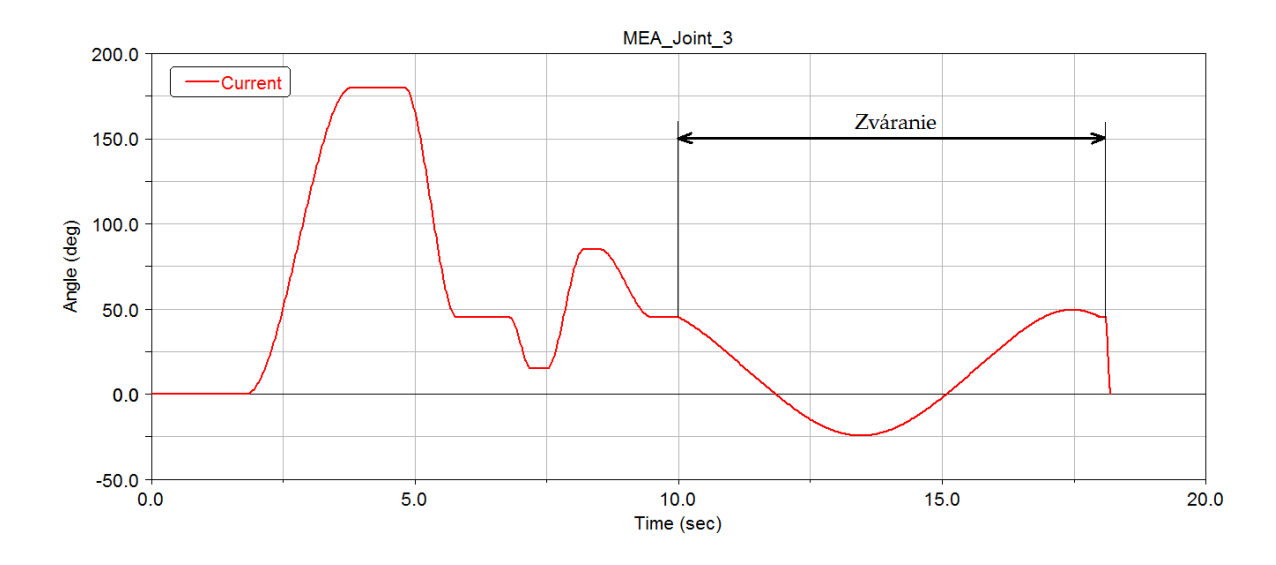

Výsledné vzájomné natočenie telies Arm\_1 a Arm\_2 vyzerá napokon takto:

Znamená to, že presne takýmto spôsobom musí servomotor natáčať teleso Arm\_2 voči telesu Arm\_1 počas celého pracovného procesu a špeciálne počas procesu zvárania, kde je potrebné udržiavať danú polohu horáka voči zváranému obrobku.

Záverom: Aby sme mohli nasimulovať reálny pohyb robota počas celého pracovného režimu, je potrebné odstrániť fiktívne prídavné geometrické z čoho vyplýva, že je potrebné definovať priebeh vzájomného pohybu telies v každom spojení telies mechanizmu robota (teda pre spojenia Joint\_1 až Joint\_6) a to napr. spôsobom akým sme ukázali pre spojenie Joint\_3 (spôsobov existuje viac).

## Import telies z CAD prostredia

Nakoniec nahradíme nehmotné telesá, modelované pomocou lomených čiar modelmi telies vymodelovaných v CAD programe. Použijeme formáty Stereolithography (\*.stl) a STEP (\*.stp). Každú jednu geometrickú reprezentáciu, ktorú budeme importovať je potrebné priradiť ku konkrétnemu telesu. Ďalej treba skontrolovať, či program automaticky prepočítava hmotnostné charakteristiky importovaného telesa, keďže ho pripájame k nehmotnej lomenej čiare. Ak by sme robili dynamickú, alebo statickú analýzu, každé jedno teleso by muselo mať vypočítané hmotnostné charakteristiky (buď zadaním materiálu alebo hustoty materiálu v menu Modify Body). Postup pri importovaní geometrie z CAD súborov:

Teleso základu (Base), patriace rámu: Main menu: File >> Import ... >> File Type: Stereolithography (\*.stl), File To read: zadáme cestu k súboru Base.stl, Part Name: .IRB\_1600.ground Apply

Teleso stĺpa (Column): Main menu: File >> Import ... >> File Type: Stereolithography (\*.stl), File To read: zadáme cestu k súboru Column.stl, Part Name: .IRB\_1600.Column Apply

Takýmto spôsobom importujeme všetky telesá až po teleso Welding\_Torch. Geometria tohto telesa sa skladá z dvoch súborov a to zo súboru Welding\_Torch\_mount.stp a Welding\_Torch.stl.

Súbor Welding\_Torch\_mount.stp importujeme ako doteraz: Main menu: File >> Import ... >> File Type: STEP (\*.stp), File To read: zadáme cestu k súboru Welding\_Torch\_mount.stp , Part Name: .IRB\_1600.Welding\_Torch Apply

Samotné teleso horáka je ale modelované v inej polohe ako ho potrebujeme v ADAMSe. Preto ho treba hneď pri importovaní polohovať a orientovať do želanej polohy. Najprv ale treba nastaviť sekvenciu rotácií z Eulerovho systému na Cardanov systém v Main Menu: Settings >> Coordinate System ...

| 🔅 Coordinate System Settings  |
|-------------------------------|
| Location Coordinates          |
| <ul> <li>Cartesian</li> </ul> |
| C Cylindrical                 |
| C Spherical                   |
| 1                             |
| Rotation Sequence 123         |
| C Body Fixed © Space Fixed    |
|                               |
| OK Apply Cancel               |
|                               |

Súbor Welding\_Torch.stl importujeme nasledovne: Main menu: File >> Import ...

#### Authorized Training Center for MSC.ADAMS, SjF STU Bratislava

| 🊿 File Import | ×                                                        |
|---------------|----------------------------------------------------------|
| File Type     | Stereolithography (*.stl)                                |
| File To Read  | pbotics\ABB\IRB 1600\IRB1600_Geometria\Welding_Torch.stl |
| Part Name     | .IRB_1600.Welding_Torch                                  |
| Scale         | 1.0                                                      |
| Location      | 890,1188,0                                               |
| Orientation   | 0.0, -90, -7                                             |
| Relative To   | .IRB_1600                                                |
|               |                                                          |
|               |                                                          |
|               | OK Apply Cancel                                          |

Na záver spustíme simuláciu a dosiahnuté výsledky môžeme prezentovať buď vo forme grafov alebo animácií. Model si uložíme pod názvom IRB\_1600\_full\_CAD.bin

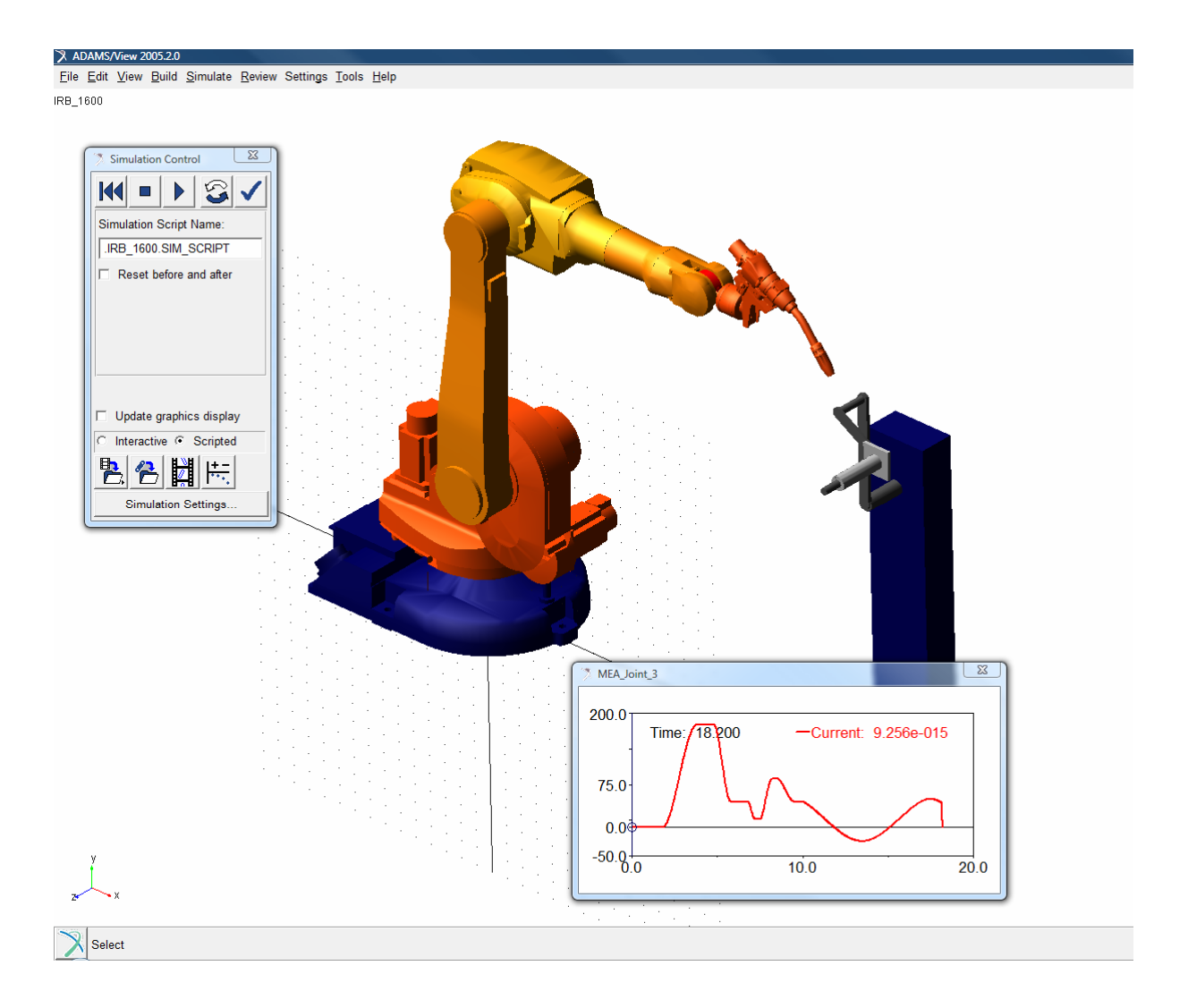